| • SØRLANDET SYKEHUS Me       | YKEHUS Medisinsk serviceklinikk |            |            |      |
|------------------------------|---------------------------------|------------|------------|------|
| Enkel Brukermanual Mobile Da | Side 1 av 8                     |            |            |      |
| Radiologisk avde             |                                 |            |            |      |
| Dokumentplassering:          | Revisjon:                       |            |            |      |
| II.MSK.Rad SSK.5.3-4         | 06.08.2024                      | 06.08.2026 | 06.08.2024 | 3.01 |

Medisinsk serviceklinikk\Radiologisk avdeling SSK\Opplæring av ansatte\Brukerveiledning DISTRIBUSJONSLISTE: EK, Eventuelt hvor godkjent papirversjon finnes. ENDRINGER FRA FORRIGE VERSJON: Forlenget gyldighet til 06.08.2026 uten endringer i dokumentet.

# **MobileDaRt Evolution/CANON CXDI**

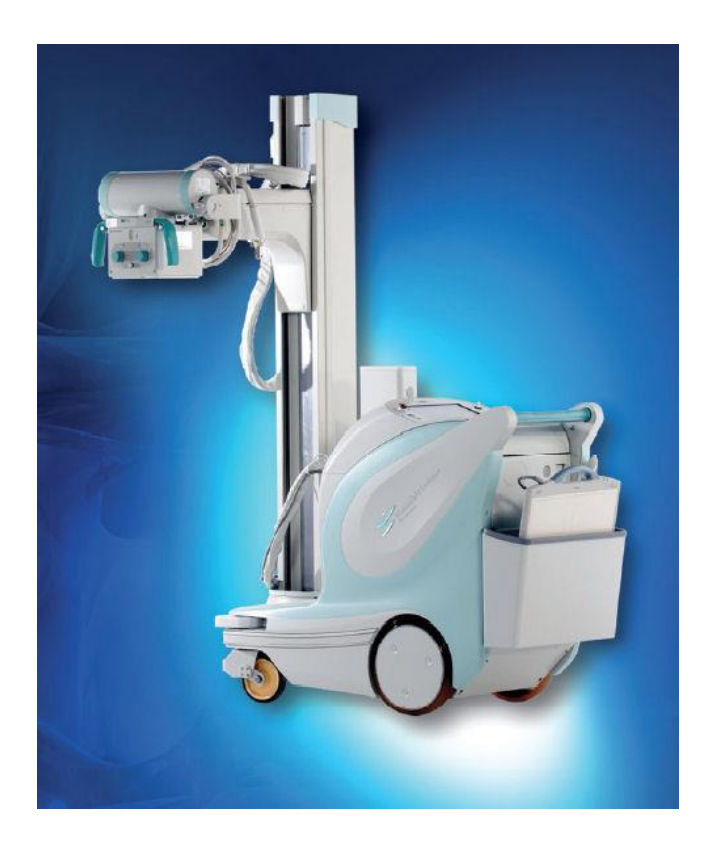

|                     | _                   |                | DokumentID:D36657 |
|---------------------|---------------------|----------------|-------------------|
| Utarbeidet av:      | Fagansvarlig:       | Godkjent av:   | Verifisert av:    |
| Marianne L. Jegtnes | Marianne L. Jegtnes | Heidi Kollstad |                   |
|                     |                     |                |                   |

| • SØRLANDET SYKEHUS  | Enkel Bruk          | Enkel Brukermanual Mobile Dart Evolution Shimadzu.<br>Radiologisk avdeling -SSK. |                     |                |           |  |
|----------------------|---------------------|----------------------------------------------------------------------------------|---------------------|----------------|-----------|--|
| Dokumentplassering:  | Utarbeidet av:      | Fagansvarlig:                                                                    | Godkjent            | Godkjent av:   | Revisjon: |  |
| II.MSK.Rad SSK.5.3-4 | Marianne L. Jegtnes | Marianne L. Jegtnes                                                              | dato:<br>06.08.2024 | Heidi Kollstad | 3.01      |  |

#### STRØMTILKOBLING

Jordingskabel brukes for å lade batteriene. Nøkkelbryter må være AV for at batteriene skal lades. Når batteriet lades kan man ikke eksponere eller flytte apparatet.

Når strømledningen er satt i strømkontakt og nøkkel er AV, vil indikatorlampen Begynne å lyse etter ca. 10 sekunder og batteriet starter å lade.

| Charging<br>Lamp  | Battery Indicator | Charging Status                                                        |
|-------------------|-------------------|------------------------------------------------------------------------|
| Blinking<br>➡     |                   | Charging in progress.<br>indicates battery is at<br>least 90% charged. |
| Illuminated<br>≠[ | , <b>M</b> N      | Fully charged.                                                         |

Indicator segment is illuminated if shown in black 
and off if shown in white 
above.

#### Kollisjonsdetektor

Er plassert nede på fronten av apparatet. Hvis den treffer en hindring, vil apparatet stoppe og den gir fra seg en lydvarsel. Kan løses ut ved å trykke den «litt» inn igjen.

#### Kjørehåndtak

Dette er håndtak for å bevege apparatet. Bremsen løses ut ved å klemme på skinnen på undersiden av håndtaket. Ved samtidig å dytte på håndtaket, flyttes apparatet i ønsket retning. NB dette kan kun gjøres når det er strøm på apparatet.

Skulle det oppstå situasjon hvor apparatet **ikke kan** flyttes på grunn av f.eks at det går tom for strøm, trykk inn bremsutløserne for å kunne flytte apparatet.

**OBS** vær forsiktig med å berøre skinnen på undersiden av håndtaket når du vil at apparatet skal stå stille. Apparatet kan gjøre uventede bevegelser.

#### HOVEDPANEL

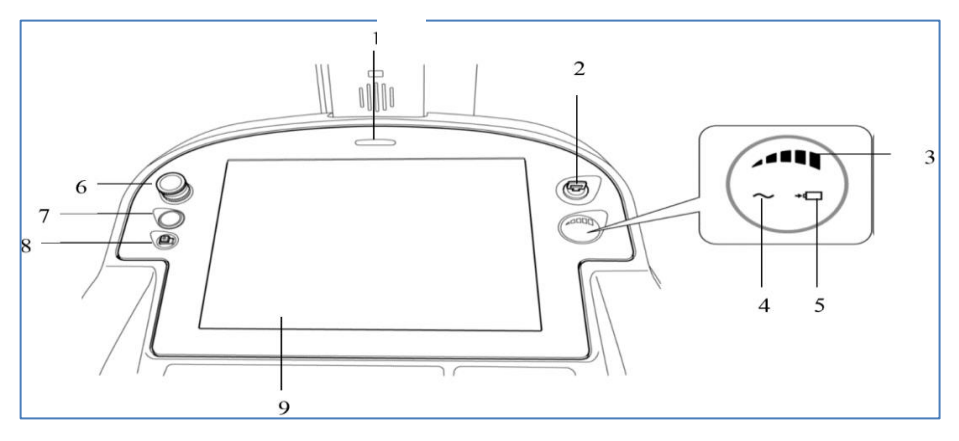

- 1. Statuslampe: Indikerer status for systemet ved å blinke eller forandre farge.
- 2. Nøkkelbryter: slår strømmen PÅ eller AV.
- 3. Batteriindikator som viser hvor mye strøm det er igjen på batteriet og ladningstilstand mens batteriet blir ladet.

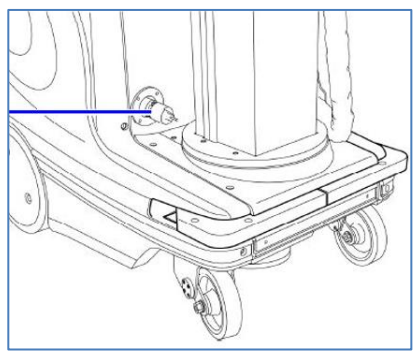

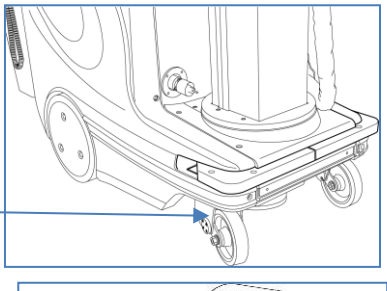

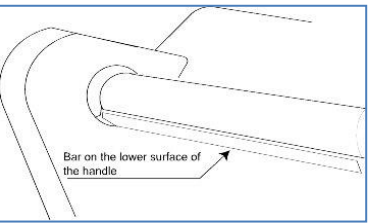

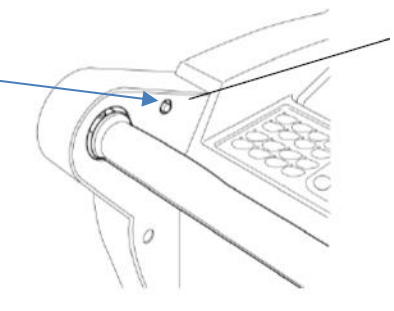

| • SØRLANDET SYKEHUS  | Enkel Bruke         | Enkel Brukermanual Mobile Dart Evolution Shimadzu.<br>Radiologisk avdeling -SSK. |                     |                |           |  |
|----------------------|---------------------|----------------------------------------------------------------------------------|---------------------|----------------|-----------|--|
| Dokumentplassering:  | Utarbeidet av:      | Fagansvarlig:                                                                    | Godkjent            | Godkjent av:   | Revisjon: |  |
| II.MSK.Rad SSK.5.3-4 | Marianne L. Jegtnes | Marianne L. Jegtnes                                                              | dato:<br>06.08.2024 | Heidi Kollstad | 3.01      |  |

- 4. Strømtilførsel indikatorlampe, lyser når utstyret er koblet til hovedstrømuttaket
- 5. Ladningslampe blinker når batteriet blir ladet og lyser når ladningen er fullført
- 6. Nødstoppbryter for å koble ut utstyret i en nødsituasjon. For å løse ut nødstoppbryteren, vri bryteren mot klokka. **NB** når nødstoppbryter er trykket ned, kan man ikke eksponere.
- 7. DR knapp starter systemet.
- 8. USB kontakt: For kontakt med eksternt lagringsmedia (en harddisk eller USB minnepinne)
- 9. Touchpanel-monitor for å betjene DR-systemet.

#### Kollimator

- 1. Status indikatorlampe: Indikerer systemets status ved å blinke eller forandre farge.
- 2. Utløser for rørarm: Flytter røntgenrøret i ønsket posisjon.
- 3. Knapp for små bevegelser
- 4. Justering av feltstørrelse: Feltet/panelet foran viser feltstørrelse ved gitte avstander.
- 5. Målebånd
- 6. Blenderlys

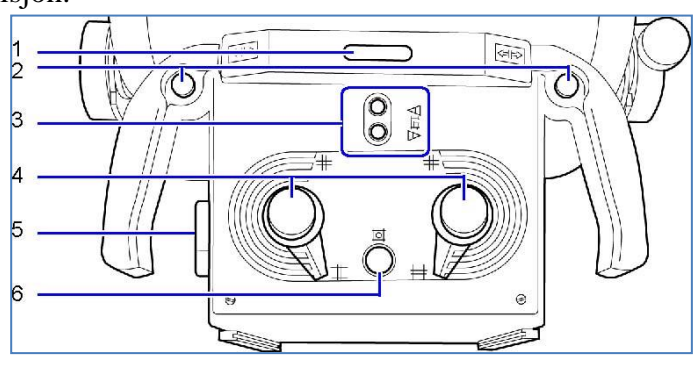

#### Fjernkontroll

I tillegg til den vanlige eksponeringsknappen, kan man bruke fjernkontroll. Kan brukes rundt mottakeren i ett område av 270 grader og en radius på 5 meter.

| 4 |          | No. | Name                              | Function                                                            | 1 2 3 4 5           |
|---|----------|-----|-----------------------------------|---------------------------------------------------------------------|---------------------|
|   |          | 1   | Radiography<br>Preparation Button | Starter forberedelse av en eksponering.                             |                     |
|   |          | 2   | X-ray Exposure<br>Button          | Ved å trykke på denne knappen og knapp 1 utføres<br>en eksponering  |                     |
|   |          | 3   | Collimator Lamp<br>Button         | Skrur kollimator lyset ON/OFF.                                      |                     |
|   |          | 4   | Transmission Status<br>Indicator  | Når fjernkontrollen er i sende modus lyser det rødt i<br>LED lampen |                     |
|   |          |     |                                   |                                                                     | Fjernkontroll AV/PÅ |
|   | Receiver |     | /// Arm Joint                     | Infrarød mottaker                                                   |                     |

- 1. Trykk på fjernkontroll AV/PÅ
- 2. Hold fjernkontroll mot mottaker og trykk knapp **1**. Indikatorlampen for apparatstatus skal blinke grønt.

| • SØRLANDET SYKEHUS                         | Enkel Bruke                           | Enkel Brukermanual Mobile Dart Evolution Shimadzu.<br>Radiologisk avdeling -SSK. |                                 |                                |                   |  |
|---------------------------------------------|---------------------------------------|----------------------------------------------------------------------------------|---------------------------------|--------------------------------|-------------------|--|
| Dokumentplassering:<br>II.MSK.Rad SSK.5.3-4 | Utarbeidet av:<br>Marianne L. Jegtnes | Fagansvarlig:<br>Marianne L. Jegtnes                                             | Godkjent<br>dato:<br>06.08.2024 | Godkjent av:<br>Heidi Kollstad | Revisjon:<br>3.01 |  |

3. Eksponer ved å trykke knapp 2 mens du fortsatt holder nede knapp 1.

#### CXDI-50G/C Detektor

Detektoren må behandles forsiktig. Mist ikke detektoren i gulvet, dette kan skade detektoren. Det er 4 «sjokksensorer» på baksiden av detektoren. Disse er normalt hvite men vil forandre farge hvis detektoren har vært utsatt for skade.

Detektoren tåler en vekt på 150 kg i flatt leie på hardt underlag. Detektoren tåler ikke flytende væske. Hell sprit på klut og tørk så av detektor.

#### STARTE APPARATET

- 1. Vri nøkkelbryter (1) til PÅ posisjon  $\mathbf{O}$ .
- 2. Trykk DR-knapp om sitter på venstre side på hoved panelet og skjermen vil slå seg på
- 3. Skriv inn brukernavn og passord
  - Brukernavn: Rtg1 (tastatur + Alt) + OK
  - Passord: Rtg1 (tastatur + NUM) + OK
- 4. Velg pasient. Gjøres via worklist eller manuell innskriving.

**Worklist**: **NB** nettverkskabel må være koblet til i nettverkspunktet for at RIS info skal vises.

|        | AME<br>D |           | AGE        | Enter Patient Dat | Grid:YES         | ACCESSIO<br>P ID | ON NO.         | Select Exam Dat  | a.       |
|--------|----------|-----------|------------|-------------------|------------------|------------------|----------------|------------------|----------|
|        |          | 1         | Bucky msec | Grid: REX :       | CHANGE           | NAME             |                |                  |          |
| SYSTEM | k∨       | mA        | msec       | mAs               | cm               | SEX              | BIRTH          | #EXP             | CUSTOM   |
|        |          |           | mGycm2     |                   | EXP              | ACCESS           |                | NAME             | T        |
|        |          |           |            |                   |                  | 10279224         | 101110. 102795 | lomes Medicen    | <u> </u> |
|        |          |           |            |                   |                  | 10378334         | 103/05         | James Madison    |          |
|        |          |           |            |                   |                  | 10378334         | 14/ 103/86     | James Monroe     |          |
|        |          |           |            |                   |                  | 10378334         | 48 103787      | John Quincy      |          |
|        |          |           |            |                   |                  | 10378334         | 49 103788      | Andrew Jakson    |          |
|        |          |           |            |                   |                  | 10378334         | 50 103789      | Martin Van Buren |          |
|        |          |           |            |                   | 808              | 10378334         | 51 103790      | Willium Henry Ha |          |
|        |          |           |            |                   | MULTIVIEW        | 10378334         | 52 103791      | John Tyler       | 01/01    |
|        |          |           |            |                   |                  | 10378334         | 103792         | James Knox Polk  |          |
|        |          |           |            |                   |                  | 10378334         | 43 103782      | Hans Espen       |          |
|        |          |           |            |                   | pror. 1          | 10378334         | 100702         | John Adams       |          |
|        |          |           |            |                   | PREF.            | 10370334         | 103703         | Themes leffereen |          |
|        |          |           |            |                   |                  | 10378334         | 103764         | Thomas Jenerson  |          |
|        |          |           |            |                   |                  |                  |                |                  |          |
|        | 1        | 1         | ſ          | (                 |                  |                  | -              |                  | 1        |
| admin  | ADD DEL  | & ADD DEL |            | 1/1               |                  | MANUAL           |                | CANCEL           |          |
|        |          |           |            |                   | 15/09/2009 22:37 |                  |                |                  |          |

- 1. Trykk "Patient" og velges pasient ut i fra listen. Skulle ikke listen komme opp, sjekk at apparatet står i «online». (skal flere pasienter tas og listen hentes opp igjen, sett i offline)
- 2. Rett eksponeringsmeny kommer automatisk dersom pasienten er valgt gjennom RIS.
- 3. Bruk ADD knappen for å legge til flere menyer.

#### **Manuell registrering**

- 1. Velg «patient», og så «manual»
- 2. Skriv inn pasientdata. Har vi ikke dette, skriv inn dato og klokkeslett for å gjøre pasienten «unik»
- **3.** Velg «ADD» og legg til eksponerings menyer.

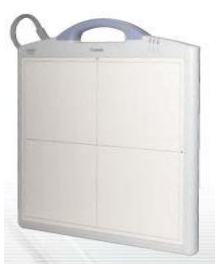

| • SØRLANDET SYKEHUS  | Enkel Bruke         | Enkel Brukermanual Mobile Dart Evolution Shimadzu.<br>Radiologisk avdeling -SSK. |                     |                |           |  |
|----------------------|---------------------|----------------------------------------------------------------------------------|---------------------|----------------|-----------|--|
| Dokumentplassering:  | Utarbeidet av:      | Fagansvarlig:                                                                    | Godkjent            | Godkjent av:   | Revisjon: |  |
| II.MSK.Rad SSK.5.3-4 | Marianne L. Jegtnes | Marianne L. Jegtnes                                                              | dato:<br>06.08.2024 | Heidi Kollstad | 3.01      |  |

#### Bildebehandling

Etter eksponering kommer bildet opp på skjermen med melding om "CHECK IMAGE". Trykk OK dersom OK, eller RETAKE for å ta nytt bilde. Dette er QA (quality Analysis) hvor de fleste bildebearbeidinger skjer.

Den grønne ruten som kommer opp automatisk viser hvor systemet har oppfattet blendekanten.

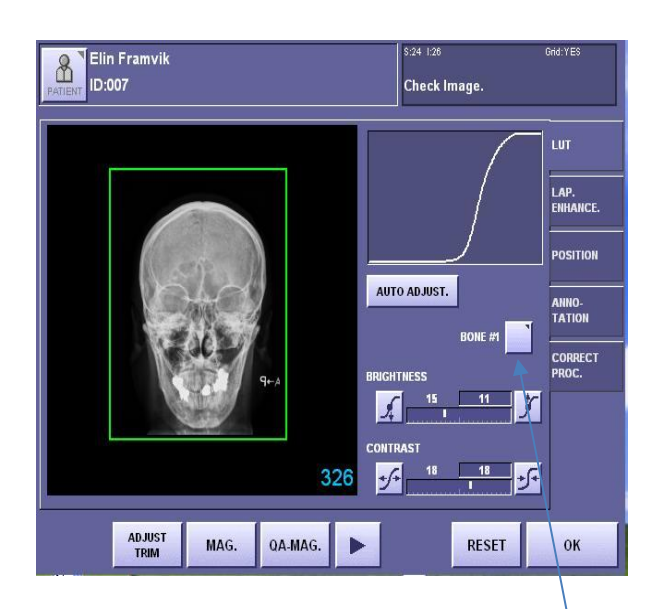

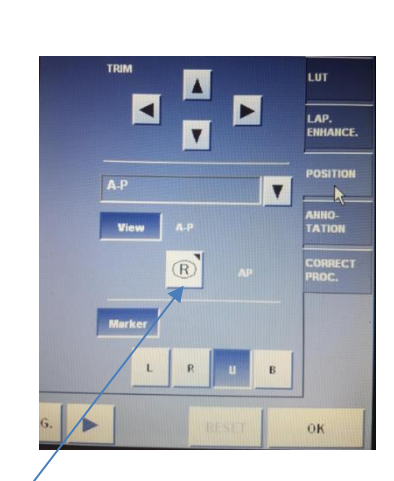

- **Forstørre** bilde, trykk MAG.
- Snu bilde: Trykk POSITION, deretter og velg retning
- Inverter bilde: Trykk LUT, deretter på og flere valg kommer opp. Trykk
- Under fanen **Position** er det flere valg etter ønske.
  - Flytte på den grønne boksen ved hjelp av piler
  - Markere høyre eller venstre
  - Forandre  $AP \rightarrow PA$
- Under fanen Annotation
  - Velg Free Annotation
  - Marker om det skal ADD TEXT (keybd) skrive frie tekster i bilde. (totalt 6 tekstbokser kan benyttes)
  - o Marker om det skal ADD TEXT (list), ulike ferdige tekster
  - o Marker ADD ARROW, lage piler i bildet

#### <u>KEYBD</u>

- 1. Skriv ønsket tekst ved hjelp av tastatur + OK
- 2. Trykk i bildet der teksten skal være (en rød rute vises der teksten kommer)
- 3. Trykk OK ev cancel
- 4. Trykk EXIT
- 5. Trykk OK

#### LIST:

- $\overline{1. \text{ Vel}}$ g tekst (eks på stue)
- 2. Trykk i bildet der teksten skal være (rød rute)
- 3. Trykk OK ev cancel
- 4. Tykk EXIT
- 5. Trykk OK

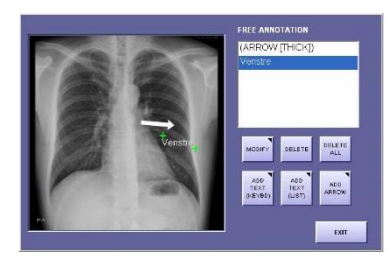

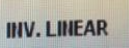

| • SØRLANDET SYKEHUS                         | Enkel Bruke                           | Enkel Brukermanual Mobile Dart Evolution Shimadzu.<br>Radiologisk avdeling -SSK. |                                 |                                |                   |  |
|---------------------------------------------|---------------------------------------|----------------------------------------------------------------------------------|---------------------------------|--------------------------------|-------------------|--|
| Dokumentplassering:<br>II.MSK.Rad SSK.5.3-4 | Utarbeidet av:<br>Marianne L. Jegtnes | Fagansvarlig:<br>Marianne L. Jegtnes                                             | Godkjent<br>dato:<br>06.08.2024 | Godkjent av:<br>Heidi Kollstad | Revisjon:<br>3.01 |  |

#### Svart kant utenfor eksponert område (Collimation mask)

Systemet satt opp til at bildene skal vises med **svart bakgrunn** (der det vanligvis er hvitt/støy) og systemet er stilt inn til å legge den svarte kanten 3 mm innenfor den definerte bildekanten.

I enkelte tilfeller der området er veldig lite (eks nyfødtpost), kan det eksponerte bildet vises som nesten helt svart.

- 1. Trykk fanen Correct proc
- 2. Trykk Collimation mask
- 3. Det nye bildet viser hele bildet uten filter

- 4. Trykk i bildet og ett rødt kryss vises. Trykk en gang til utenfor det aktuelle området som ønskes og en rød rute vises i tillegg til den grønne. (ruten kan flyttes på ved hjelp av piltaster under fanen position)
- 5. Trykk Adjust Trim og ny definert bildekant blir prossesert og ruten blir grønn
- 6. Sjekk om bildet har ønsket område.
- 7. Trykk inn Collimation mask og filter blir satt på
- 8. Trykk OK

(skulle dette ikke ha noe nytteverdi, prøv å justere ved hjelp av parametere under fanen LUT, eller nytt bilde)

#### Avslutte og sende bilde til Pacs

- 1. Trykk End Study, husk tilkobling til nettverkspunkt
- 2. Velg SYSTEM
- 3. Velg STUDY LIST
- 4. Marker aktuell pasient
- 5. Velg RESEND ALL
- 6. Velg «Shutdown after trans» når du står i System menyen

(Kan også sende bilder før end study, husk å aktivere pacs og open rem

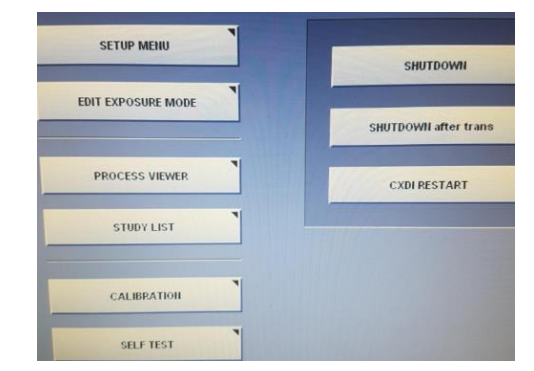

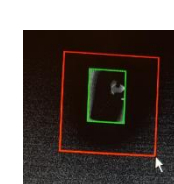

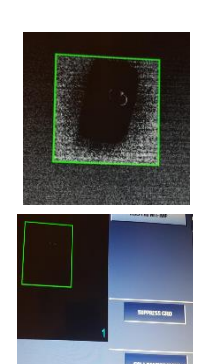

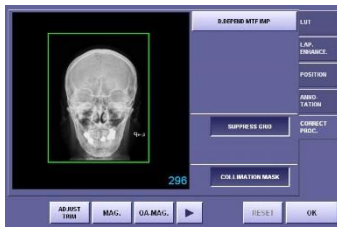

TRM MAG. QA.MAG.

**k)** det vanligvis er hvitt/støy dekanten.

| • SØRLANDET SYKEHUS  | Enkel Bruke         | Enkel Brukermanual Mobile Dart Evolution Shimadzu.<br>Radiologisk avdeling -SSK. |                     |                |           |  |
|----------------------|---------------------|----------------------------------------------------------------------------------|---------------------|----------------|-----------|--|
| Dokumentplassering:  | Utarbeidet av:      | Fagansvarlig:                                                                    | Godkjent            | Godkjent av:   | Revisjon: |  |
| II.MSK.Rad SSK.5.3-4 | Marianne L. Jegtnes | Marianne L. Jegtnes                                                              | dato:<br>06.08.2024 | Heidi Kollstad | 3.01      |  |

### <u>SLÅ AV APPARATET</u>

- 1. Slå av apparatet ved å <u>VRI NØKKELEN TIL</u> "AV" posisjon O (for å kunne lade)
- 2. SETT APPARATET TIL LADING VED Å SETTE INN STIKKONTAKTEN

## **Oppvarming av røntgenrøret til mobilt apparat**

Oppvarming av rør skal skje hver morgen før bruk. Utfør eksponeringer fra step 1 til step 3

- 1. Hent mobilt apparat.
- 2. Strømkabel kobles i kontakt
- 3. Skru på apparatet ved å vri om nøkkel. Trenger ikke å trykke på den blå knappen som åpner for Canon software. Under prosessen vil skjermen være svart
- 4. Gå fra <u>FPD</u> mode til <u>kassett</u> mode. Dette gjøres ved at man holder inn knappen 2-3 sek og grønt lys aktiveres på kassett mode

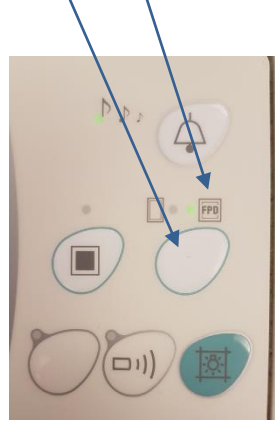

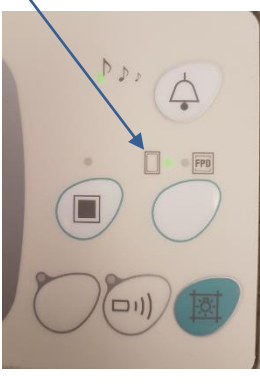

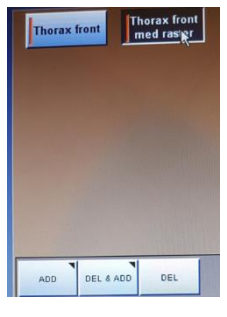

- 5. Steng kollimator før eksponering
- 6. Still inn kV og mAs i henhold til de ulike step
- 7. Start oppvarming. Lurt å bruke stoppeklokke. Pause tiden må ikke være mindre mellom steppene.

| Step | X-ray tube<br>voltage (kV) | Current time<br>product (mAs) | Times | Pause time<br>(seconds) |
|------|----------------------------|-------------------------------|-------|-------------------------|
| 1    | 80                         | 10                            | 2     | 40                      |
| 2    | 90                         | 10                            | 2     | 40                      |
| 3    | 120                        | 10                            | 2     | 40                      |

8. Test gjerne en eksponering med toraks-verdier, for sjekk

#### Kryssreferanser

II.MSK.Rad SSK.5.3-3 Utvidet brukermanual Mobile Dart Evolution norsk versjon 1.1. Radiologisk avdeling - <u>SSK.</u>

| • SØRLANDET SYKEHUS  | Enkel Brukermanual Mobile Dart Evolution Shimadzu.<br>Radiologisk avdeling -SSK. |                     |                     |                | Side: 8<br>Av: 8 |
|----------------------|----------------------------------------------------------------------------------|---------------------|---------------------|----------------|------------------|
| Dokumentplassering:  | Utarbeidet av:                                                                   | Fagansvarlig:       | Godkjent            | Godkjent av:   | Revisjon:        |
| II.MSK.Rad SSK.5.3-4 | Marianne L. Jegtnes                                                              | Marianne L. Jegtnes | dato:<br>06.08.2024 | Heidi Kollstad | 3.01             |